## User Manual to download Identity Card

Below are the steps that you need to follow to download identity card

- 1. Go to <u>www.icsi.in/student/Home.aspx</u> or <u>http://www.icsi.edu/</u>
- 2. Click on login Button.

|                                                                                                    | THI<br>Cor<br>Statutor                                                                                                    | E INSTITUTE OF<br>npany Secretaries of India<br>REVIT OF PROFESSIONAL EXCELLENCE<br>VOOR under an act of Parliment                                                                                                    | icsledu Recover Password           Oweb         Osite         Search           Image: Search         Image: Search         Image: Search                                                                                                    |
|----------------------------------------------------------------------------------------------------|----------------------------------------------------------------------------------------------------|----------------------------------------------------------------------------------------------------|----------------------------------------------------------------------------------------------------|
|                                                                                                    | Home Students                                                                                                    |                                                                                                    |                                                                                                    |
|                                                                                                    | YOU ARE HERE : Hor                                                                                                    | ne                                                                                                    |                                                                                                    |
|                                                                                                    | (88)                                                                                                    | THE INSTITUTE OF<br>Company Secretaries of India<br>IN PURSUIT OF PROFESSIONAL EXCELLENCE<br>Statutory body under an Act of Parliament                                                                                                    | Click here                                                                                                    |
|                                                                                                    | The Following st                                                                                                    | eps may be taken to register for Executive/Foundation                                                                                                    | course:                                                                                                    |
|                                                                                                    | 1. Select the Course type -                                                                                                    | Foundation or Executive.                                                                                                    |                                                                                                    |
|                                                                                                    | 2. Fields marked red are c                                                                                                    | ompulsory                                                                                                    |                                                                                                    |
|                                                                                                    | 3 Refore you proceed inte                                                                                                    | see keen the following documents in softcomy ready with your                                                                                                    |                                                                                                    |
|                                                                                                    | Credit Card/Net Banking fo<br>Class 10th Pass Certificat<br>Class 11th Pass Certificat<br>Certificate/or mark sheeto<br>SC/ST/Physically Handicay<br>Mark sheet/Certificate of P<br>In case applying provision:                                                                                                    | r filling up the various details.<br>Jor mark sheet for Date of Birth purpose.<br>Jor mark sheet<br>Graduation, if applying for Executive Program.<br>certificate, if applicable<br>St Graduationor other qualifications, in case seeking for paper wise exemption.<br>ally in Foundation stage, Copy of admit card of 12 <sup>th</sup> stage.                                                                                                    |                                                                                                    |
|                                                                                                    |                                                                                                    | OR                                                                                                    |                                                                                                    |
| W B chu                                                                                                    | dent y de Thalast y                                                                                                    |                                                                                                    |                                                                                                    |
|                                                                                                    | w.icsi.edu                                                                                                    | Training × V D Miscella × V D Registra × V D Exan                                                                                                    | nin: × C Placem: × C Portal U × D = 6                                                                                                    |
|                                                                                                    | w.icsi.edu                                                                                                    | Training × C Miscella × C Registra × C E Exan                                                                                                    | nin: × C Placem: × C Portal U × C C<br>Q<br>Facilities Help Desk FAQ                                                                                                    |
|                                                                                                    | ident ×       Image: The Inst ×         w.icsi.edu       Image: The Inst Inst V         THE INSTITUTION       Statutory Seduction of the Statutory body under an Act of Statutory body under an Act of S                                                                                                    | Training × ( ) Miscella × ( ) Registra × ( ) Exan<br>TTE OF<br>Cretaries of India<br>FESSIONAL EXCELLENCE<br>of Parliament                                                                                                    | nin: X Placem: X Portal U X<br>Q<br>Facilities Help Desk FAQ<br>Web ® Site<br>ONLINE SERVICES                                                                                                    |
| C × Stur<br>C www<br>CSS                                                                                                    | Andent × M The Inst ×<br>w.icsi.edu<br>THE INSTITU<br>Company Sec<br>IN PURSUIT OF PRO<br>Statutory body under an Act of<br>Statutory body under an Act of<br>Statutory body under an Act of                                                                                                    | Training × Miscella × Registra × Exam<br>TEOF<br>Tretaries of India<br>FESSIONAL EXCELLENCE<br>of Parliament<br>ad Journals & Bulletins RTI Act Site Map Cont                                                                                                    | nin. × Placem × Portal U ×<br>Q<br>Facilities Help Desk FAQ<br>Web © Site<br>© ONLINE SERVICES<br>© CONLINE SERVICES<br>CONTINUE SERVICES<br>CONTINUE SERVICES<br>CONTINUE SERVICES                                                                                                    |
| C Stur<br>C WWW<br>C WWW<br>Home At<br>YOU ARE HERI                                                                                                    | ident ×       Image: The Inst ×         w.icsi.edu       Image: The Inst ×         THE INSTITUC<br>Company Sec<br>In Pursuit of Paro<br>Statutory body under an Act         bout Us       Courses Offere         E:       Home                                                                                                    | Training × Miscella × Registra × C Exam<br>TTE OF<br>retaries of India<br>Parliament<br>ed Journals & Bulletins RTI Act Site Map Cont                                                                                                    | nin. × Placem × Portal U ×<br>Facilities Help Desk FAQ<br>Web Site Search<br>ONLINE SERVICES D &<br>act Us Event Gallery ICSI - CCGRT                                                                                                    |
| C × Stu<br>C WWW<br>COS<br>Home At<br>YOU ARE HERE                                                                                                    | Andent × Mithe Inst ×<br>w.icsi.edu<br>THE INSTITU<br>Company Sec<br>IN PURSUIT OF PRO<br>Statutory body under an Act of<br>Statutory body under an Act of<br>Courses Offer<br>E: Home                                                                                                    | Training X Miscella X Registra X Exan<br>TTE OF<br>Cretaries of India<br>FESSIONAL EXCELLENCE<br>of Parliament<br>ad Journals & Bulletins RTI Act Site Map Cont                                                                                                    | nin. × Placem × Portal U ×<br>Facilities Help Desk FAQ<br>Web ® Site<br>ONLINE SERVICES<br>CSI - CCGRT                                                                                                    |
| C Stur<br>C WWV<br>Home At<br>YOU ARE HERE<br>ICSI Has                                                                                                    | ident ×       Image: The Inst ×         w.icsi.edu       THE INSTITUC         Company Sec       Statutory body under an Act of Statutory body under an Act of Statutory b                                                                                                    | Training × Miscella × Registra × Exam<br>TTE OF<br>Cretaries of India<br>FESSIONAL EXCELLENCE<br>of Parilament<br>ad Journals & Bulletins RTI Act Site Map Cont<br>Student Registration W.E.F 01-01-2014                                                                                                    | nin. × Placem × Portal U ×<br>Facilities Help Desk FAQ<br>Web Site<br>ONLINE SERVICES<br>C ONLINE SERVICES<br>C ONLIN |
| C Stur<br>C Stur<br>C Www<br>C www<br>C www<br>C Stur<br>Home At<br>YOU ARE HERE<br>ICSI Has<br>What's New                                                                                                    | ident ×       Image: The Inst ×         w.icsi.edu       Image: The Inst inst ×         THE INSTITUC<br>Company Sec<br>Image: The Inst inst inst inst inst inst inst inst i                                                                                                    | Training X Miscella X Registra X Exam<br>DTE OF<br>Cretarias of India<br>FESSIONAL EXCELLENCE<br>of Parliament<br>ad Journals & Bulletins RTI Act Site Map Cont<br>Student Registration W.E.F 01-01-2014<br>Students Corporate Corner e-Library                                                                                                    | nin. X Placem X Portal U X<br>Facilities Help Desk FAQ<br>Web Site Search<br>ONLINE SERVICES D G G<br>act US Event Gallery ICSI-CCGRT<br>4.                                                                                                    |
| C S Integral                                                                                                    | ident ×       Image: The Inst ×         w.icsi.edu       Image: The Inst ×         THE INSTITUC<br>Constant of Para         THE INSTITUC<br>Constant of Para         Statutory body under an Act of<br>Statutory body under an Act of<br>Courses Offer         Statutory body under an Act of<br>Statutory body under an Act of<br>Courses Offer         Statutory body under an Act of<br>Courses Offer         Statutory body under an Act of<br>Courses Offer         Statutory body under an Act of<br>Courses Offer         Statutory body under an Act of<br>Courses Offer         Statutory body under an Act of<br>Courses Offer         Courses Offer         Announcements for<br>ted Course (Course (Course (Course))                                                                                                    | Training X Miscella X Registra X Exam<br>TE OF<br>Tetarional Excellence<br>of Parliament<br>ad Journals & Bulletins RTI Act Site Map Cont<br>Student Registration W.E.F 01-01-2014<br>Students Corporate Corner e-Library<br>mic Corner E-Cart                                                                                                    | Ar.                                                                                                    |
| C S Integra<br>C Conduct                                                                                                    | Ident ×       Image: The Inst ×         w.icsi.edu       Image: The Inst ×         THE INSTITUCE       Image: The Inst ×         Company Sec       Image: The Inst ×         Image: The Inst ×       Image: The Inst ×         Image: The Inst ×       Image: The Inst ×         Im                                                                                                    | Training × Miscella × Registra × Exan<br>TEOF<br>Cretaries of India<br>FESSIONAL EXCELLENCE<br>of Parliament<br>ad Journals & Bulletins RTI Act Site Map Cont<br>Student Registration W.E.F 01-01-2014<br>Students Corporate Corner e-Library<br>mic Corner E-Cart<br>ramme (SIP) at Chandigarh                                                                                                    | Ar.                                                                                                    |
| C S Integra<br>C Conduct<br>C C WWW<br>C C WWW<br>C C C C C C C C C C C C C C C C C C C                                                                                                     | Ident ×       Image: The Inst ×         w.icsi.edu       Image: The Inst ×         Image: The Inst vite of P Role       Image: The Inst vite of P Role         Image: The Pursuit of P Role       Image: The Inst vite of P Role         Image: The Pursuit of P Role       Image: The Inst vite of P Role         Image: The Pursuit of P Role       Image: The Inst vite of P Role         Image: The Pursuit of P Role       Image: The Inst vite of P Role         Image: The Pursuit of P Role       Image: The Inst vite of P Role         Image: The Pursuit of Port of Port of                                                                                                    | Training × Miscella × Registra × Exam<br>TEOF<br>Tetaries of India<br>FessionAL Excellence<br>Marilament<br>ad Journals & Bulletins RTI Act Site Map Conte<br>Student Registration W.E.F 01-01-2014<br>Students Corporate Corner e-Library<br>mic Corner E-Cart<br>ramme (SIP) at Chandigarh<br>arial Standards With Respect To General And Board Meeting                                                                                                    | Ar.                                                                                                    |
| C S Integra<br>C Conduct<br>C C WWW<br>C WWW<br>C WWW<br>CS Integra<br>C Conduct<br>Revised<br>Public Co<br>Views/St                                                                                                    | Ident ×       Image: The Inst ×         w.icsi.edu       Image: The Inst ×         THE INSTITUC       Company Sec         Image: The Inst ×       Image: The Inst ×         Image: The Inst ×       Image: The Inst ×         Ima                                                                                                    | Training × Miscella × Registra × Examination  TEOF  TessionAl Excellence  Miscella × Registra × Examination  TEOF  TessionAl Excellence  Table  TessionAl Excellence  TessionAl Excellence  TessionAl Excellence  Tession Paper on Review of Delisting Regulations  Tession Paper on Review of Delisting Regulations  Tession Paper on Review of Delisting Regulations  Tession Paper on Review of Delisting Regulations  Tession Paper on Review of Delisting Regulations  Tession Paper on Review of Delisting Regulations  Tession Paper on Review of Delisting Regulations                                                                                                    | nin. × Placem: ×   Portal U ×   Facilities Help Desk FAQ   • Vieb • Site   • Vieb • Site   • ONLINE SERVICES   • ONLINE SERVICES   • ONLINE SERVICES   • ONLINE SERVICES     • ONLINE SERVICES     • ONLINE SERVICES<                                                                                                    |
| C S Integra<br>C Conduct<br>C C WWW<br>C WWW<br>C C S Integra<br>C C C Integra<br>C C C C C C C C C C C C C C C C C C C                                                                                                     | Ident ×       Image: The Inst ×         w.icsi.edu       Image: The Inst ×         Image: The Inst view       Image: The Inst view         Image: The Inst view       Image: The Inst view         Image: The Inst view       Image:                                                                                                    | Training ×       Miscella ×       Registra ×       Examinant         UTE OF       Extension       Image: State of State of Sta          | Ar.<br>Ar.<br>Ar.<br>Ar.<br>Ar.<br>Ar.<br>Ar.<br>Ar.                                                                                                    |
| C S Integra<br>C Conduct<br>C C WWW<br>C WWW<br>C WWW<br>CS Integra<br>C Conduct<br>Revised<br>Public Co<br>Views/SL<br>Order da<br>Another<br>R-MSOP                                                                                                    | Ident ×       Image: The Inst ×         w.icsi.edu       Image: The Inst ×         THE INSTITUC<br>Company Sec<br>In Pursuit of Para       Image: The Inst ×         Dout Us       Courses Offerent<br>Courses Offerent         E:       Home         Gone Online For       Acades         of Student Induction Prog<br>Exposure Drafts Of Secret<br>Imments       Acades         uggestions solicited on Disc<br>ted 05.05.2014 in Writ Per<br>batch of ICSI-CCGRT from .       Image: The Inst ×                                                                                                    | Training ×       Miscella ×       Registra ×       Examination         UTE OF       Image: Standards of Example       Image: Standards of Example       Image: Standards of Example         Image: Standards With Respect To General And Board Meeting       Standards With Respect To General And Board Meeting         Image: Standards With Respect To General And Board Meeting       Standards With Respect To General And Board Meeting         Image: Standards With Respect To General And Board Meeting       Standards With Respect To General And Board Meeting         Standards With Respect To General And Board Meeting       Standards With Respect To General And Board Meeting         Standards With Respect To General And Board Meeting       Standards With Respect To General And Board Meeting         Standards With Respect To General And Board Meeting       Standards With Respect To General And Board Meeting         Standards With Respect To General And Board Meeting       Standards With Respect To General And Board Meeting         Standards With Respect To General And Board Meeting       Standards With Respect To General And Board Meeting         Standards With Respect To General And Board Meeting       Standards With Respect To General And Board Meeting         Standards With Respect To General And Board Meeting       Standards With Respect To General And Board Meeting         Standards With Respect To General And Board Meeting       Standards With Respect To General And Board Meeting         Standards With Re                                                                                                    | Act Us Event Gallery ICSI - CCGRT                                                                                                    |
| C S Integra<br>C Conduct<br>Revised<br>Public Co<br>Views/SL<br>Order da<br>Another<br>Revised<br>Public Co<br>Views/SL<br>Order da<br>Another<br>Revised<br>Public Co                                                                                                    | Ident ×       Image: The Inst ×         w.icsi.edu       Image: The Inst ×         Image: The Inst ×       Image: The Inst ×         Image: The Inst ×       Image: The Inst ×                                                                                                    | Trainin: ×       Miscella ×       Registra ×       Examine         UTE OF       Image: State of the state of the state o | Act Us Event Gallery ICSI - CCGRT                                                                                                    |
| C > C Stur<br>C > Stur<br>C > WWV<br>C > WWV<br>C = WWV<br>C = MWV<br>C = MVV<br>C = MVV<br>C = MVV<br>C = MVV<br>C = MVV<br>C = MVV<br>C = MVV<br>C = MVVV<br>C = MVVVV<br>C = MVVVV<br>C = MVVVV<br>C = MVVVV<br>C = MVVVV<br>C = MVVVV<br>C = MVVVV<br>C = MVVVV<br>C = MVVVV<br>C = MVVVV<br>C = MVVVV<br>C = MVVVV<br>C = MVVVV<br>C = MVVVVV<br>C = MVVVVVVVVVVVVVVVVVVVVVVVVVVVVVVVVVVV | Adent × Mi The Inst ×<br>w.icsi.edu<br>THE INSTITU<br>Courses Offer<br>Statutory body under an Act<br>out Us Courses Offer<br>Courses Offer<br>Courses Offe | Trainin: ×       Miscella ×       Registra ×       Examine         UTE OF       Image: Solution of the second of the second of the se | Ar.<br>Ar.<br>Ar.<br>Ar.<br>Ar.<br>Ar.<br>Ar.<br>Ar.                                                                                                    |

Go to Home $\rightarrow$  then Click on Check Your Account (Post Registration) Link THE INSTITUTE OF Search Company Secretaries of India IN PURSUIT OF PROFESSIONAL EXCELLENCE Statutory body under an Act of Parliament Home Students Members Companies icsi.edu My Cart Delegate Registration What's New YOU ARE HERE : Home Students Members Companies Vendors INSTRUCTIONS: > Click here for Online Registration - Foundation /Executive Programme Click here to Check your Account (Post Registration). > Click here to Find New Student Application Status / Registration Number. Procedure to Create Password by the Students. > Click here to Get Student Denovo Registration Number. > Click here to Check Payment Status. > Successfully remitted Examination Fee for June, 2016 Session! Click here to verify Exam Enrollment Status > You are further advised to download your registration letter and Identity Card from our website by logging in here . In case any discrepancy is found in any information submitted by the student, he/she will be intimated accordingly. > Students are advised to keep their email id and mobile number updated in the system at all times > Students can apply for Verification of marks through Exam Verification Request link at MyAccount page.

3. Now enter your Username & password

| Home     Students       YOU ARE HERE:     Home       Username:     Enter here       Password:     Login       Click here       Retrieve Password | Search | Oweb ⊙ Site<br>⊙ Cogin | IE INSTITUTE OF<br>mpany Secretaries of India<br>PURBUIT OF PROFESSIONAL EXCELLENCE<br>exception body under an Act of Parliament | (US)           |
|----------------------------------------------------------------------------------------------------|--------|------------------------|----------------------------------------------------------------------------------------------------|----------------|
| VOU ARE HERE: Nome Username: Password Click here Retrieve Password                                                                               | -      |                        |                                                                                                    | Home Stud      |
| Username:<br>Password:<br>Login<br>Click here<br>Retrieve Password                                                                               |        |                        | lome                                                                                                    | YOU ARE HERE : |
|                                                                                                    |        | r here                 | e: Ente<br>d: Login Click here<br>Retrieve Password                                                                              | Uso<br>Pa      |
|                                                                                                    |        |                        |                                                                                                    |                |
|                                                                                                    |        |                        |                                                                                                    |                |

Y

4. Now click on login button

5. After successful login, you will get the next Welcome screen.

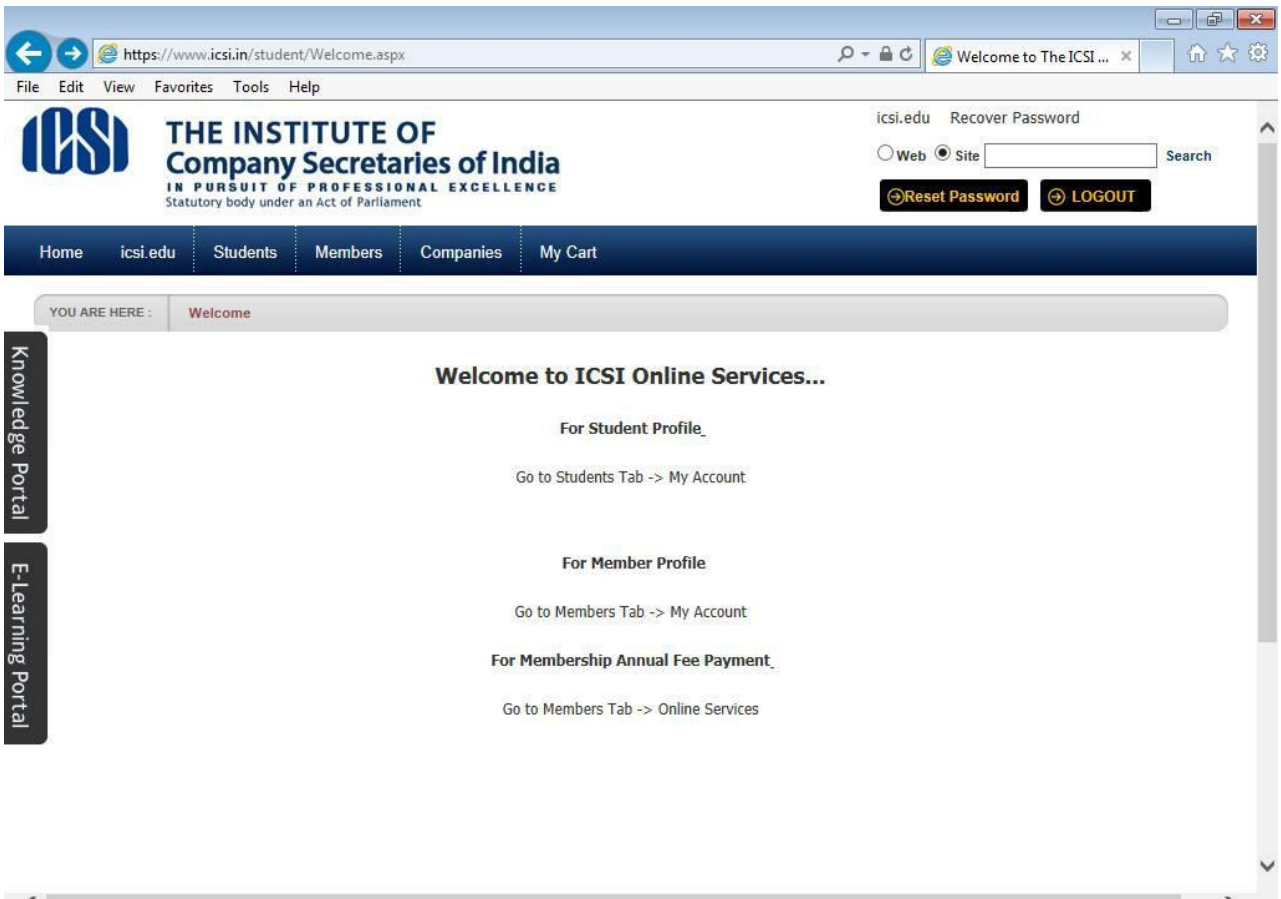

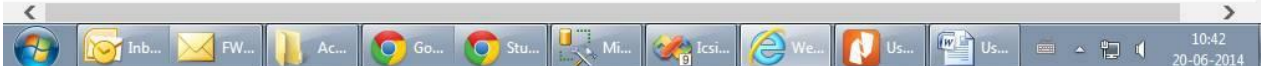

## 6. Go to Students $\rightarrow$ My Account.

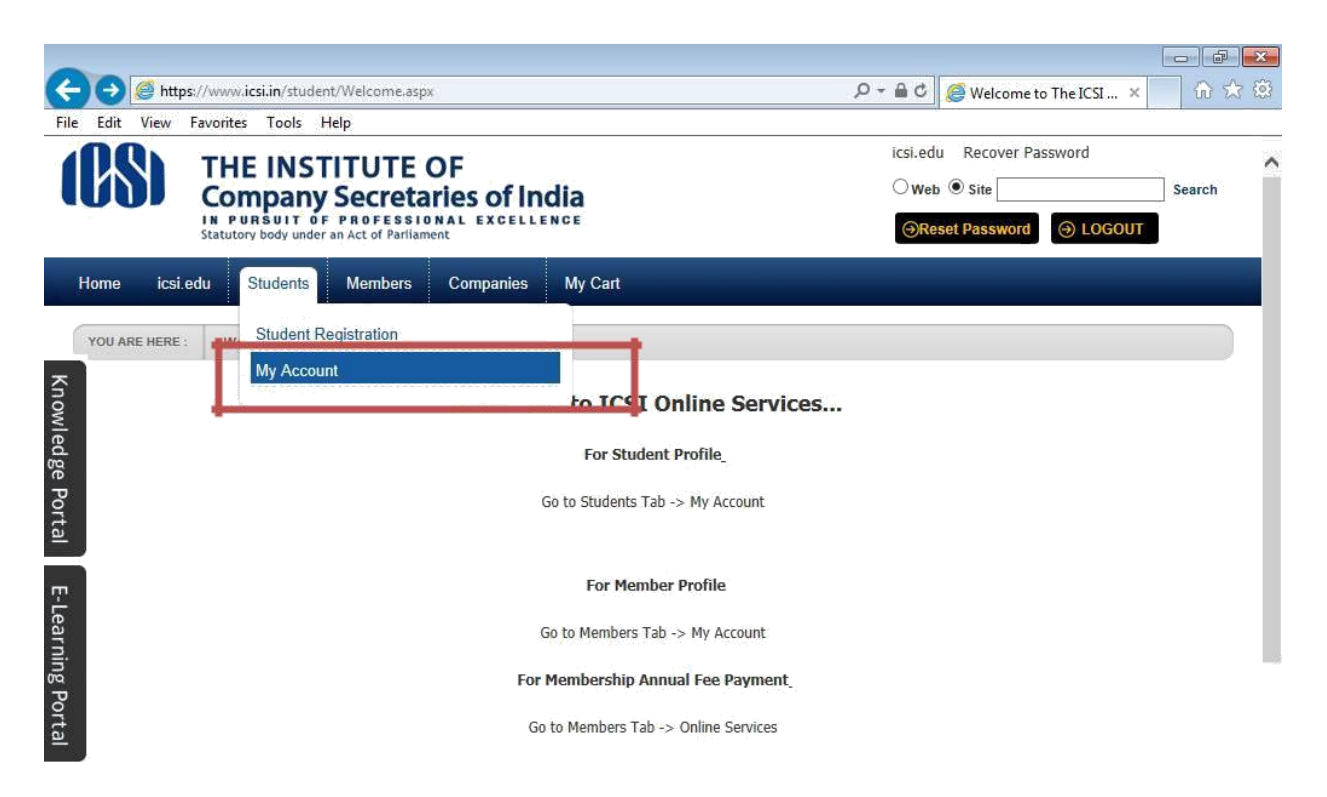

|           |                              |              |           |       |    |                                                                                                    |      |    |    |                |                     | Y |
|-----------|------------------------------|--------------|-----------|-------|----|----------------------------------------------------------------------------------------------------|------|----|----|----------------|---------------------|---|
| https://w | ww.icsi.in/student/Students/ | MyAccount.as | рх        |       |    |                                                                                                    |      |    |    |                |                     |   |
| <b>(</b>  | 🔯 Inb 🔀 FW                   | Ac           | <b>Go</b> | 🧿 Stu | Mi | Contraction in the second second seco | Ø We | Us | Us | - <b>- - -</b> | 10:41<br>20-06-2014 |   |

7. Below given page will be displayed.

| TH<br>Cor<br>Statuto | E INSTITUTE<br>mpany Secreta<br>Insuit of Professi<br>ry body under an Act of Parila | icsi.edu Recover Password<br>O Web  Site Search Reset Password O LOGOUT |                  |            |                        |                              |
|----------------------|--------------------------------------------------------------------------------------|-------------------------------------------------------------------------|------------------|------------|------------------------|------------------------------|
| Home Students        | Members Compani                                                                      | es icsi.edu My                                                          | Cart Delegate R  | gistration | What's New             |                              |
| CHIRAG VIJAYBHAI PA  | NCHMIYA YOU ARE HERE :                                                               | Students My A                                                           | Account          |            |                        |                              |
| To make change       | is to the account details go                                                         | o Manage Account tab!                                                   |                  |            |                        |                              |
| Account Summar       | y Manage Account                                                                     | Programme Info                                                          | Payment Requests | Requests   | Examination Enrollment | Others                       |
|                      |                                                                                      |                                                                         |                  |            |                        | Indicates required fields    |
|                      |                                                                                      |                                                                         |                  |            | Click here             | e to change elective subject |
| General Information  | Documents Uploaded                                                                   | Instructions                                                            |                  |            |                        |                              |
|                      |                                                                                      |                                                                         |                  |            |                        |                              |
| PERSONAL INFORMATION |                                                                                      |                                                                         |                  |            |                        |                              |
| Applied              | I Programme Profession                                                               | al - New Syllabus                                                       |                  |            |                        |                              |
| Ele                  | ctive Subject 345 - Inten                                                            | national Business – Laws                                                | and Practices    |            | De                     |                              |
| Qualification selec  | ted at time of                                                                       |                                                                         |                  |            |                        |                              |

Go to Identity Card Under Others Tab. 8.

|                                                                                                    | - 8 🗙                                                                                                    |
|----------------------------------------------------------------------------------------------------|----------------------------------------------------------------------------------------------------|
|                                                                                                    | sword A total and the search A total and the search A total and the |
| Home Students Members Companies icsi.edu My Cart Delegate Registration What's New                                  |                                                                                                    |
| CHIRAG VIJAYBHAI PANCHMIYA YOU ARE HERE: Students My Account                                                       |                                                                                                    |
| To make changes to the account details go to Manage Account tab!                                                   |                                                                                                    |
| Account Summary Manage Account Programme Info Payment Requests Requests Examination Enrollment                     | Others                                                                                                    |
| Click here                                                                                                    | Previous Requests                                                                                                    |
| General Information Documents Uploaded Instructions                                                                | Payment Transaction Guidelines                                                                                                    |
| ning                                                                                                    | Payment Refund Guidelines                                                                                                    |
| Porta                                                                                                    | SMS/Email Communication                                                                                                    |
| PERSONAL INFORMATION                                                                                               | Study Material Executive (Old Syllabus)                                                                                                    |
| Applied Programme Professional - New Syllabus                                                                      | Study Material Executive (New Syllabus)                                                                                                    |
| Elective Subject 345 - International Business – Laws and Practices                                                 | Study Material Professional                                                                                                    |
| https://www.icsi.in/student/Student/MyAccount/tabid/81/ctl/DuplicateldentityCard/mid/391/usertd/87094/Default.aspx |                                                                                                    |
| 📀 🧟 My Ac 🖡 Manuals 💼 🕋 userm 😿 Inbox 🧔 Sticky 🧟 Office 🧿 CGG R 🧭 Untitle 🛅 Untitle 📠                              | C:\Use Snippi ▲ 📭 🖓 🐠 12:40 PM<br>5/10/2016                                                                                                    |

9. Your Identity Card will be displayed. Click on Print button to take printout of the online Identity Card.

| ← → @ http           | s://www. <b>icsi.in</b> /student/ | Students/MyA | Account/tab 🔎                                     | - C 🥖 My Ad          | count                   | × 🧉                                                                                                    | ICSI Studer                                       | its Online Servic                                                             | es                            |                            |          |                 | -       | □ ×<br>↑ ★ ☆          |
|----------------------|-----------------------------------|--------------|---------------------------------------------------|----------------------|-------------------------|----------------------------------------------------------------------------------------------------|---------------------------------------------------|-------------------------------------------------------------------------------|-------------------------------|----------------------------|----------|-----------------|---------|-----------------------|
|                      | ( <b>CS</b> )                     | THE<br>Com   | INSTIT<br>pany S<br>suit of Pi<br>body under an A | CUTE OF<br>ecretarie | es of In                |                                                                                                    | icsi.edu Recov                                    |                                                                               |                               |                            |          | Search<br>OGOUT | h       | ^                     |
|                      | Home Stu                          | dents N      | dembers                                           | Companies            | icsi.edu                | My Cart                                                                                                    | Delega                                            | te Registratio                                                                | n What's                      | s New                      |          |                 |         |                       |
| _                    | CHIRAG VIJAY                      | BHAI PANC    | HMIYA YOU AF                                      | RE HERE : St         | udents                  | My Account                                                                                                    |                                                   |                                                                               |                               |                            |          |                 |         |                       |
| Knowl                | Account Sum                       | mary N       | Manage Acco                                       | unt Progra           | mme Info                | Payment F                                                                                                    | Requests                                          | Requests                                                                      | Examina                       | ation Enrollmen            | t Others |                 |         |                       |
| edge                 |                                   |              |                                                   |                      |                         |                                                                                                    |                                                   |                                                                               |                               |                            |          | Identity Card H | lelp    |                       |
| ortal E-Learning Por |                                   |              |                                                   | Phone                | : 0120 - 452:<br>ONLINE | HE IN<br>program and the second second s | STIT<br>SF PF<br>of PF<br>c-37,SECT<br>6443, Webs | UTE (<br>creta)<br>Parliament<br>OR-62, NOID/<br>ite:www.icsi.edu<br>NTITY CA | A - 201309<br>, E-mail: info@ | <b>f India</b><br>CELLENCE | _        | J               |         |                       |
| tal                  |                                   |              | Registra<br>Valid up                              | tion No.<br>to       | 42092<br>30/04/         | /2021                                                                                                    | 1                                                 |                                                                               | 6                             |                            |          |                 |         |                       |
|                      |                                   |              | Name o                                            | of the Studen        | t CHIRA                 | AG VIJAYBH                                                                                                    | AI PANCH                                          | IMIYA                                                                         |                               | 2                          |          |                 |         | ~                     |
| 🚯 🥭 M                | Ac 📔 Manuals                      | â            | userm                                             | Inbox                | . 🚺 Stick               | ky 🤕 0                                                                                                    | ffice                                             | CGG R                                                                         | 🞻 Untitle                     | Untitle                    | C:\Use   | 🥰 Snippi        | - 🍡 🔛 🐠 | 12:43 PM<br>5/10/2016 |